### **ECUP – M.05**

**Process for Tracking Actual Man Hours for C-Check rather than by Task Completion** 

### CONTEXT

Background:-

C-Check Completion Rate is currently being measured by Number of WinAir C-Check Tasks Completed.

Each C-Check Task has Market Manhours inputted in WinAir.

Proposal:-

Use C-Check WinAir Task Market Manhours to measure and calculate C-Check Completion Rate.

The following 4steps uses WinAir reports to extract the market hours into \*.pdf format

Step 1: Log into WinAir using desktop client

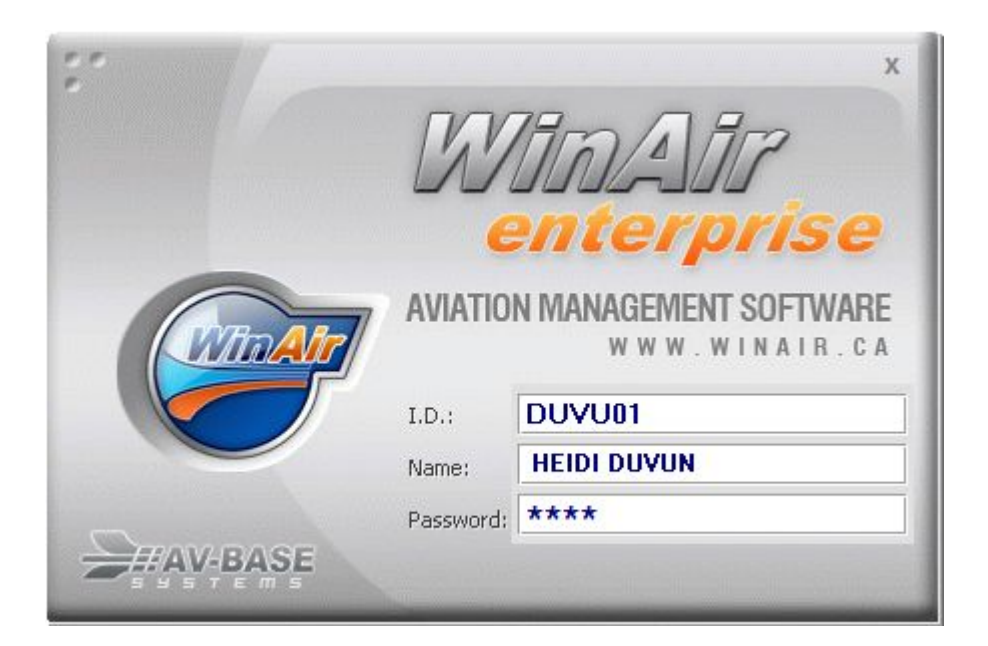

Step 2: Go to Report – Maintenance – Click Work Order Control <Report Option> Window Opens

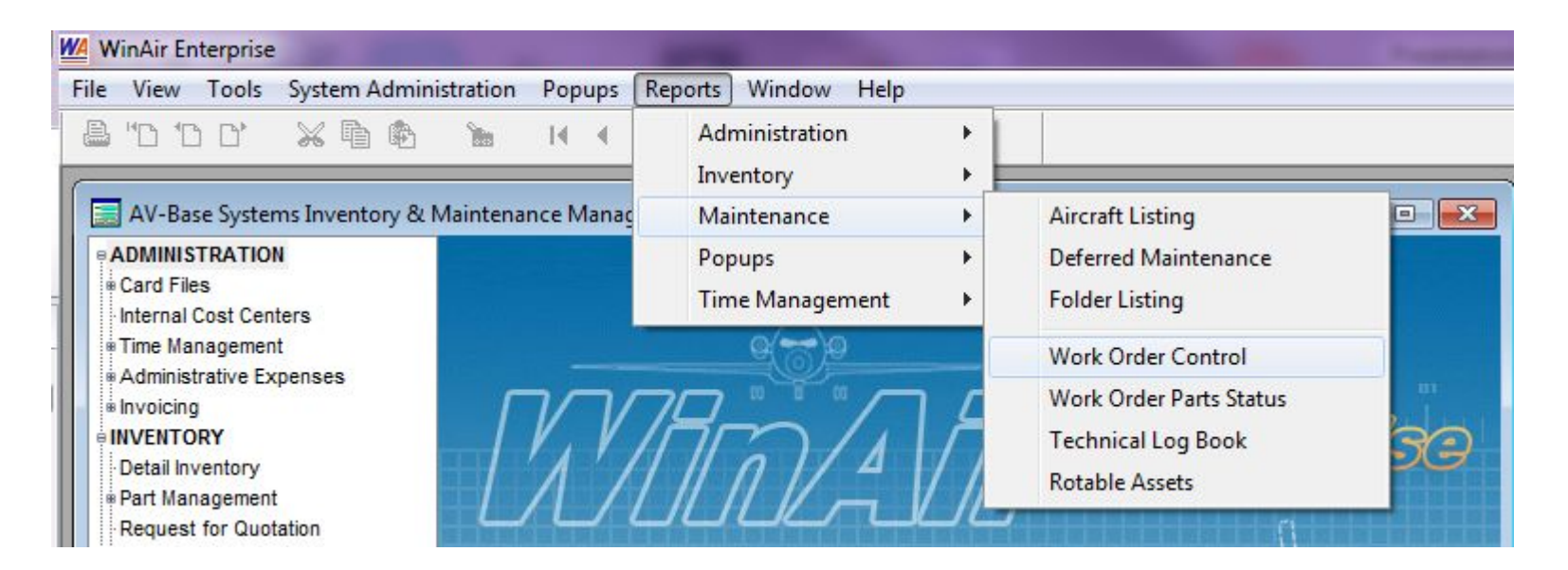

Step 3: From the Report Options Window that opens do the following:

| ect WO/Task        | Work Order Control Report (Aircraft)                                                                                                    | Aircraft Department                                                          |
|--------------------|----------------------------------------------------------------------------------------------------|------------------------------------------------------------------------------|
| ect Aircraft       | Aircraft: P2-ANC                                                                                                    | rrective Action                                                              |
| eck Work Orders    | Show Closed WOs         200996         Sta           200997         201048         Sta           All Work Orders         201049         Sta | atus Dock Used Stock Prices Exclude 0 Qty rvices Service Cost Service Detail |
| eck Labour         |                                                                                                    | By Personnel  Total for Task                                                 |
|                    | Progress:                                                                                                    |                                                                              |
| ck Create Report < |                                                                                                    | Create <u>R</u> eport X <u>C</u> lose                                        |

### Step 4: Print Report in PDF showing Market Hours

P2-ANC C-CHECK 2020 ESTIMATED HOU... ×

### **Air Niugini Limited**

| Customer: AIR NIUGINI<br>Aircraft Reg: P2-ANC |                                                                   |                         |                                             | TTSN:                                           | 56359.0                                  | WORK ORDER CONTROL REPORT (Aircraft) |        |             |         |  |  |
|-----------------------------------------------|-------------------------------------------------------------------|-------------------------|---------------------------------------------|-------------------------------------------------|------------------------------------------|--------------------------------------|--------|-------------|---------|--|--|
| Serial # 11471                                |                                                                   |                         |                                             | TLSN:                                           | 54826                                    | Report Date: 01/06/2020              | Time   | e: 16:46:32 | Page: 1 |  |  |
|                                               |                                                                   |                         |                                             |                                                 |                                          | ATA                                  | Code   | Due Date    | Log Ret |  |  |
| 201048 ANC HMV 2020 S                         | СН                                                                |                         |                                             |                                                 |                                          |                                      |        |             |         |  |  |
| 1 - Task 0500-0205                            | amy Out 5000 EH Chack IAW A                                       | NG Maint                | ananca Program P                            | ou 0.0                                          |                                          | 05-                                  | -00-00 |             |         |  |  |
| 2 - Task 062102-00-0                          | 1                                                                 | NO Maint                | enance Program R                            | ev a.o                                          |                                          | 06-                                  | -00-00 |             |         |  |  |
| Lower Part Of Fus                             | elage - Zonal Inspection of low                                   | er part of f            | uselage, externally.                        | Note: Including externa                         | I side of                                |                                      |        |             |         |  |  |
| Task Total                                    | Perform this in zones 120, 130,<br>Regular:                       | 0.00                    | OverTime:                                   | 0.00 Estimated:                                 | 1.60                                     |                                      |        |             |         |  |  |
| 3 - Task 062104-00-0                          | 1                                                                 | 000000                  |                                             |                                                 |                                          | 06-                                  | -00-00 |             |         |  |  |
| NLG Bay - Zonal I                             | nspection of Nose Landing Gea                                     | ar bay and              | doors. Note: Can b                          | e combined with task O                          | 62702-00-01.                             |                                      |        |             |         |  |  |
| NLG doors to be o                             | pened. Zone 126. Effectivity: A                                   |                         | OwerTimer                                   | 0.00 Estimated                                  | 0.20                                     |                                      |        |             |         |  |  |
| Task Total                                    | Regular.                                                          | 0.00                    | Over time:                                  | 0.00 Esumated.                                  | 0.20                                     |                                      |        |             |         |  |  |
| 4 - Task 062107-00-0<br>Under Cocknit Flo     | or - Zonal Inspection of equipm                                   | ent coolin              | a compartments in                           | ternally Zone: 120 Per                          | form this task                           | 06-                                  | 00-00  |             |         |  |  |
| in zones 127 and                              | 128. Access 127AB. Effectivity                                    | : All                   | g                                           |                                                 |                                          |                                      |        |             |         |  |  |
| Task Total                                    | Regular:                                                          | 0.00                    | OverTime:                                   | 0.00 Estimated:                                 | 1.20                                     |                                      |        |             |         |  |  |
| 5 - Task 062111-00-0                          | 1                                                                 | 1.1.1                   |                                             |                                                 | 10 10 10 10 10 10 10 10 10 10 10 10 10 1 | 06-                                  | -00-00 |             |         |  |  |
| internally. Note: C                           | tion - Zonal Inspection of MLG v<br>an be combined with tasks 062 | wheel bays<br>508-00-01 | s, strut bays, landin<br>, 062608-00-01 and | g gear doors and hydrau<br>062701-00-01. MLG do | ors to be                                |                                      |        |             |         |  |  |
| opened. Zones 18                              | 5, 186, 187. Effectivity: All<br>Regular:                         | 0.00                    | OverTime                                    | 0.00 Estimated                                  | 1 20                                     |                                      |        |             |         |  |  |
| 6 - Task 062118 PV                            | Negular.                                                          | 0.00                    | over time.                                  | 0.00 Estimated.                                 | 1.20                                     | 06                                   | 00.00  |             |         |  |  |
| Areas Under Floor                             | - Cargo, Zone 191, 192, 193,                                      | 194, 195,               | 196.                                        |                                                 |                                          | 00                                   | 00-00  |             |         |  |  |
| Zonal Inspection of                           | f all hydraulic plumbings covere                                  | ed inside t             | ha area of the aft c                        | argo compartment, inter                         | nally,                                   |                                      |        |             |         |  |  |
| between frame 18                              | 451-20320.<br>Regular:                                            | 0.00                    | OverTime:                                   | 0.00 Estimated                                  | 1 50                                     |                                      |        |             |         |  |  |
| 7 Task 062201 00 0                            | riegular.                                                         | 0.00                    | over mile.                                  | 0.00 Estimated.                                 | 1.50                                     | 06                                   | 00.00  |             |         |  |  |
| Areas Under Floor                             | - Zonal Inspection of upper pa                                    | rt of fusela            | age, externally. Zon                        | e 200. Effectivity: All                         |                                          | 00-                                  | 00-00  |             |         |  |  |
| Task Total                                    | Regular:                                                          | 0.00                    | OverTime:                                   | 0.00 Estimated:                                 | 0.30                                     |                                      |        |             |         |  |  |
| 8 - Task 062301-00-0                          | 1                                                                 |                         |                                             |                                                 |                                          | 06-                                  | -00-00 |             |         |  |  |
| Rear Fuselage - Z                             | onal Inspection of rear fuselage                                  | e, external             | ly. Zone: 300. Perfo                        | orm this task in zones 31                       | 0 and 320.                               |                                      |        |             |         |  |  |
| Task Total                                    | Regular:                                                          | 0.00                    | OverTime:                                   | 0.00 Estimated:                                 | 0.60                                     |                                      |        |             |         |  |  |
| 9 - Task 062305-00-0                          | 1                                                                 |                         |                                             |                                                 |                                          | 06-                                  | -00-00 |             |         |  |  |
| APU Compt Zon                                 | al Inspection of areas aft of rea                                 | r pressure              | bulkhead excludin                           | g area below APU enclo                          | sure,                                    |                                      |        |             |         |  |  |
| internal. Zone: 30                            | 0. Perform this task in zones 3'                                  | 12, 313, 3              | 14. Access 315AB.                           | Effectivity: All                                | 4.00                                     |                                      |        |             |         |  |  |
| lask lotal                                    | Regular:                                                          | 0.00                    | Over time:                                  | 0.00 Estimated:                                 | 1.80                                     |                                      |        |             |         |  |  |
| Vert Stab Zonal                               | nspection of vertical stabilizer.                                 | internally.             | (Vertical stabilizer t                      | ip excluded). Note: Ope                         | en speed                                 | 06-                                  | 00-00  |             |         |  |  |
| brakes. Zone: 300                             | ). Perform this task in zones 33                                  | 31, 332, 3              | 33, 334, 335, 336, 3                        | 337, 338. Access: 331/                          | T,332AT,                                 |                                      |        |             |         |  |  |
| 332BL, 332CR, 33                              | 3AT, 333BT, 333CT, 334AZ, 3                                       | 34BZ, 334               | CZ, 334DZ, 335AL                            | , 335BL, 335CR, 335DL                           | , 335EL,                                 |                                      |        |             |         |  |  |
| 335FR, 336AL, 33<br>337KL, 337LL, 33          | OBR, 336DL, 336EL, 337AL, 33<br>7ML, 337NC, 337PL, 337OC, 3       | 37SL 337                | TR. 329BB. 338AI                            | 337FL, 337GR, 337HF<br>338BR, 338CR, 338DF      | C 33/JL,                                 |                                      |        |             |         |  |  |
| 339ED 339GD 3                                 | 28HP 338 IP Effectivity All                                       |                         | and second officie                          |                                                 |                                          |                                      |        |             |         |  |  |

AV-BASE SYSTEMS INC. - 32

The following steps can be used to extract data from WinAir in Excel.

For extracting data from WinAir to Excel, use file named HMV TMS Template.xlsm

HMV TMS Template.xlsm

File can be located on the Production Planning Shared drive or on the individual Planners PC.

Step 1. Open File Name "HMV TSM Template.xlsm"Step 2. Enable Data Connection by enabling content.Step 3. Click Sheet1 and do the following:

Sheet 1 Has the following Input Fields: A/C Rego – Planner to enter HMV Aircraft Rego Work Order – Planner to enter HMV Schedule Work Order Number

Click Report

|   | А          | В      | С |
|---|------------|--------|---|
| 1 | A/C Rego   | p2-ant |   |
| 2 | Work Order | 201052 |   |
| 3 |            |        |   |
| 4 |            | Report |   |
| 5 | -          |        |   |
| 6 |            |        |   |

### Clicking Report in Step 3 Produces the following report in Excel.

|    | А      | В  | С            | D                                                                                                    | E               | F    | G                  | Н         | I                       | J          |
|----|--------|----|--------------|----------------------------------------------------------------------------------------------------|-----------------|------|--------------------|-----------|-------------------------|------------|
| 1  | WORKNU |    | MPD Ref      | DESCR                                                                                                    | Document Type 💌 | STAT | Markert<br>Est Hrs | Ref No    | CLOSED BY<br>PRODUCTION | CHECKED BY |
| 2  | 201052 | 1  | 0500-0205    | F100 5000 FH - Carry Out 5000 FH Check IAW ANG Maintenance Program Rev 9.0                                                                                                    | WinAir          | I/P  | C                  | 201052-1  |                         |            |
| 3  | 201052 | 2  | 062102-00-01 | Lower Part Of Fuselage - Zonal Inspection of lower part of fuselage, externally. Note: Including external side of doors.Zone: 100. Perform this in zones 120, 130, 140, 150, 160, 170, 180, 190. Effectivity: All.                                                             | WinAir          | I/P  | 7.2                | 201052-2  |                         |            |
| 4  | 201052 | 3  | 062104-00-01 | NLG Bay - Zonal Inspection of Nose Landing Gear bay and doors. Note: Can be combined with task<br>062702-00-01. NLG doors to be opened. Zone 126. Effectivity: All                                                                                                    | WinAir          | I/P  | 0.9                | 201052-3  |                         |            |
| 5  | 201052 | 4  | 062107-00-01 | Under Cockpit Floor - Zonal Inspection of equipment cooling compartments, internally. Zone: 120.<br>Perform this task in zones 127 and 128. Access 127AB. Effectivity: All                                                                                                    | WinAir          | I/P  | 5.4                | 201052-4  |                         |            |
| 6  | 201052 | 5  | 062111-00-01 | Keel / Center Section - Zonal Inspection of MLG wheel bays, strut bays, landing gear doors and<br>hydraulic tunnel, internally. Note: Can be combined with tasks 062508-00-01, 062608-00-01 and<br>062701-00-01. MLG doors to be opened. Zones 185, 186, 187. Effectivity: All | WinAir          | I/P  | 5.4                | 201052-5  |                         |            |
| 7  | 201052 | 6  | 062118-PX-01 | Areas Under Floor – Cargo, Zone 191, 192, 193, 194, 195, 196.<br>Zonal Inspection of all hydraulic plumbings covered inside tha area of the aft cargo compartment,<br>internally, between frame 18451-20320.                                                                   | WinAir          | I/P  | 6.75               | 201052-6  |                         |            |
| 8  | 201052 | 7  | 062201-00-01 | Areas Under Floor - Zonal Inspection of upper part of fuselage, externally. Zone 200. Effectivity: All                                                                                                    | WinAir          | I/P  | 1.35               | 201052-7  |                         |            |
| 9  | 201052 | 8  | 062206-00-01 | Passenger Compt: Zonal Inspection of Avionics Rack Above Floor, Internally (EZAP).<br>Note: Remove Access Panels of Avionics Rack. Zone 270. Ref: AMM 05-22-00-210-856, Effectivity:<br>Mk0070                                                                                 | WinAir          | I/P  | 4.5                | 201052-8  |                         |            |
| 10 | 201052 | 9  | 062301-00-01 | Rear Fuselage - Zonal Inspection of rear fuselage, externally. Zone: 300. Perform this task in zones 310 and 320. Effectivity: All                                                                                                    | WinAir          | I/P  | 2.7                | 201052-9  |                         |            |
| 11 | 201052 | 10 | 062305-00-01 | APU Compt Zonal Inspection of areas aft of rear pressure bulkhead excluding area below APU enclosure, internal. Zone: 300. Perform this task in zones 312, 313, 314. Access 315AB. Effectivity: All                                                                            | WinAir          | I/P  | 8.1                | 201052-10 | D                       |            |

Step 4. Copy extracted data to populate file *P2-\_\_\_\_ HMV TSM Working.xlsx* Located on the Production Planning Shared drive or on the individual Planners PC.

On the file *P2-\_\_\_\_ HMV TSM Working.xlsx*, the planner can do the following:

•Use the extracted Estimate Market Hours to calculate estimated hours required for the C-Check for Manhour planning.

•Use the extracted Estimate Market Hours to calculate completion rate.